### Creating an Account

|                                                                                                    | School Email *                                                                                                    |
|----------------------------------------------------------------------------------------------------|----------------------------------------------------------------------------------------------------|
| Welcome!                                                                                                    | test@gmail.cm ✓                                                                                                    |
| Health Insurance System                                                                                                    | Password *                                                                                                    |
|                                                                                                    | ۲                                                                                                    |
| School Email *                                                                                                    | Keep me logged in                                                                                                    |
| test@gmail.com                                                                                                    |                                                                                                    |
| School *                                                                                                    | Login                                                                                                    |
| California Polytechnic State University, San Luis Obispo 🛛 🔻                                                                                                    | Forgot your Password?                                                                                                    |
|                                                                                                    | Are you a student and don't have an account? Create one now!                                                                                                    |
| To create an account enter vour                                                                                                    | On the next screen click on                                                                                                    |
| email address. Then select your                                                                                                    | "Create One Now" to begin the                                                                                                    |
| school from the drop down                                                                                                    | registration process.                                                                                                    |
| menu                                                                                                    |                                                                                                    |
| mona.                                                                                                    |                                                                                                    |
| 1 Student Information                                                                                                    | <b>2</b> Personal Information                                                                                                    |
|                                                                                                    |                                                                                                    |
| Select a Category                                                                                                    | Marital Status                                                                                                    |
| Select a Category                                                                                                    | Marital Status Single                                                                                                    |
| Select a Category Optional Practical Training                                                                                                    | Marital Status Single                                                                                                    |
| Select a Category Optional Practical Training Visiting Scholar                                                                                                    | Social Security Number (SSN) *                                                                                                    |
| Select a CategoryOptional Practical TrainingVisiting ScholarAcademic Emergency Services (AES)                                                                                                    | Marital Status Single Social Security Number (SSN) * 9 digits number                                                                                                    |
| Select a Category<br>Optional Practical Training<br>Visiting Scholar<br>Academic Emergency Services (AES)<br>Student ID *                                                                                                    | Marital Status Single Social Security Number (SSN) * 9 digits number I do not have a Social Security Number                                                                                                    |
| Select a Category<br>Optional Practical Training<br>Visiting Scholar<br>Academic Emergency Services (AES)<br>Student ID *<br>8 or 9 digits Student ID or Employee ID                                                                                                    | Marital Status Single Social Security Number (SSN) * 9 digits number I do not have a Social Security Number                                                                                                    |
| Select a Category<br>Optional Practical Training<br>Visiting Scholar<br>Academic Emergency Services (AES)<br>Student ID *<br><u>8 or 9 digits</u> Student ID or Employee ID<br>Enter 8 or 9 digits                                                                                                    | Marital Status Single Social Security Number (SSN) * 9 digits number I do not have a Social Security Number                                                                                                    |
| Select a Category<br>Optional Practical Training<br>Visiting Scholar<br>Academic Emergency Services (AES)<br>Student ID *<br>8 or 9 digits Student ID or Employee ID<br>Enter 8 or 9 digits                                                                                                    | Marital Status Single Social Security Number (SSN) * 9 digits number I do not have a Social Security Number                                                                                                    |
| Select a Category<br>Optional Practical Training<br>Visiting Scholar<br>Academic Emergency Services (AES)<br>Student ID *<br>8 or 9 digits Student ID or Employee ID<br>Enter 8 or 9 digits<br>In the "Student Information"                                                                                                    | Marital Status Single Social Security Number (SSN) * 9 digits number I do not have a Social Security Number I the "Personal Information"                                                                                                    |
| Select a Category<br>Optional Practical Training<br>Visiting Scholar<br>Academic Emergency Services (AES)<br>Student ID *<br>8 or 9 digits Student ID or Employee ID<br>Enter 8 or 9 digits<br>In the "Student Information"<br>section select your category from<br>the draw down. There externores 2                                                                       | Marital Status Single Social Security Number (SSN) * 9 digits number I do not have a Social Security Number I do not have a Social Security Number In the "Personal Information" section, please enter your social                                                          |
| Select a Category<br>Optional Practical Training<br>Visiting Scholar<br>Academic Emergency Services (AES)<br>Student ID *<br>8 or 9 digits Student ID or Employee ID<br>Enter 8 or 9 digits<br>In the "Student Information"<br>section select your category from<br>the drop down. Then enter your 8<br>an 0 digit at a fundament ID an average                             | Marital Status Single Social Security Number (SSN) * 9 digits number I do not have a Social Security Number I do not have a Social Security Number I In the "Personal Information" section, please enter your social security number OR click the                           |
| Select a Category<br>Optional Practical Training<br>Visiting Scholar<br>Academic Emergency Services (AES)<br>Student ID *<br>8 or 9 digits Student ID or Employee ID<br>Enter 8 or 9 digits<br>In the "Student Information"<br>section select your category from<br>the drop down. Then enter your 8<br>or 9 digit student ID or employee<br>ID in the "Oted of UD" 5 digit | Marital Status Single Social Security Number (SSN) * 9 digits number I do not have a Social Security Number I do not have a Social Security Number In the "Personal Information" section, please enter your social security number OR click the box "I do not have a Social |

Creating an Account

| 3 Contact Information                                                                                                    | <ul> <li>✓ Agree to Terms</li> <li>✓ I agree to the Terms of Use.</li> <li>Create account</li> </ul> |
|----------------------------------------------------------------------------------------------------|----------------------------------------------------------------------------------------------------|
| 5 Complete the "Contact<br>Information" section                                                                                         | 6 Agree to the "Terms of Use" and then click "Create Account"                                        |
| Academic<br>HealthPlans                                                                                                    | Welcome!<br>Health Insurance System                                                                  |
| Account created                                                                                                    | School Email *                                                                                       |
| Dear {{StudentFirstName}},                                                                                                    | test@gmail.cm                                                                                        |
| Please click on the button below to set your password and complete the registration                                                     |                                                                                                    |
| process. This link will expire {{TokenExpirationTimeSpan}} after this email was sent.                                                   | Keep me logged in                                                                                    |
| Set up password                                                                                                    | Login                                                                                                |
| Welcome Email - Look for a<br>welcome email sent to the email<br>used during the registration<br>process. Click on "Set Up<br>Password" | 8 Login using the your new password.                                                                 |

#### Enrollment: Medical

| Welcome!<br>Health Insurance System<br>School Email *<br>test@gmail.cm                                                                                                    | Welcome, Test Aes Stude<br>Let's get some coverage!<br>Please select the option that best applies to you.                                                                                                    |
|----------------------------------------------------------------------------------------------------|----------------------------------------------------------------------------------------------------|
| Log into the Care26 enrollment system using your email and password                                                                                                    | Open Enrollment Period:<br>9/5/23 - 8/8/24<br>Click on the "I want to Enrolll"<br>tile.                                                                                                    |
| Please nead cacefully         Reverted the following information before proceeding. If you feel this is incorrect, let us then text         Information of the following information before proceeding. If you feel this is incorrect, let us then text         Information of the following information before proceeding. If you feel this is incorrect, let us then text         Information of the following information before proceeding. If you feel this is incorrect, let us the text         Information of the following information before proceeding. If you feel this is incorrect, let us the text         Information of the following information before proceeding. If you feel the text and attendance records each sense set of the text and the the carrier discovers that the Policy eligibility requirements have been met. If the carrier discovers that the Policy eligibility requirements have been met. If the carrier discovers that the Policy eligibility requirements have been met. If the carrier discovers that the Policy eligibility requirements have been met. If the carrier discovers that the Policy eligibility requirements have been met. If the carrier discovers that the Policy eligibility requirements have been met. If the carrier discovers that the Policy eligibility requirements have been met. If the carrier discovers that the Policy eligibility requirements have been met. If the carrier discovers that the Policy eligibility requirements have been met. If the carrier discovers that the Policy eligibility requirements have been met. If the carrier discovers that the Policy eligibility requirements have been met. If the carrier discovers that the Policy eligibility requirements have been met. If the carrier discovers that the Policy eligibility requirements have been met. If the carrier discovers that the Policy eligibility requirements h | Second problem in the problem in the problem in th |

#### Enrollment: Medical

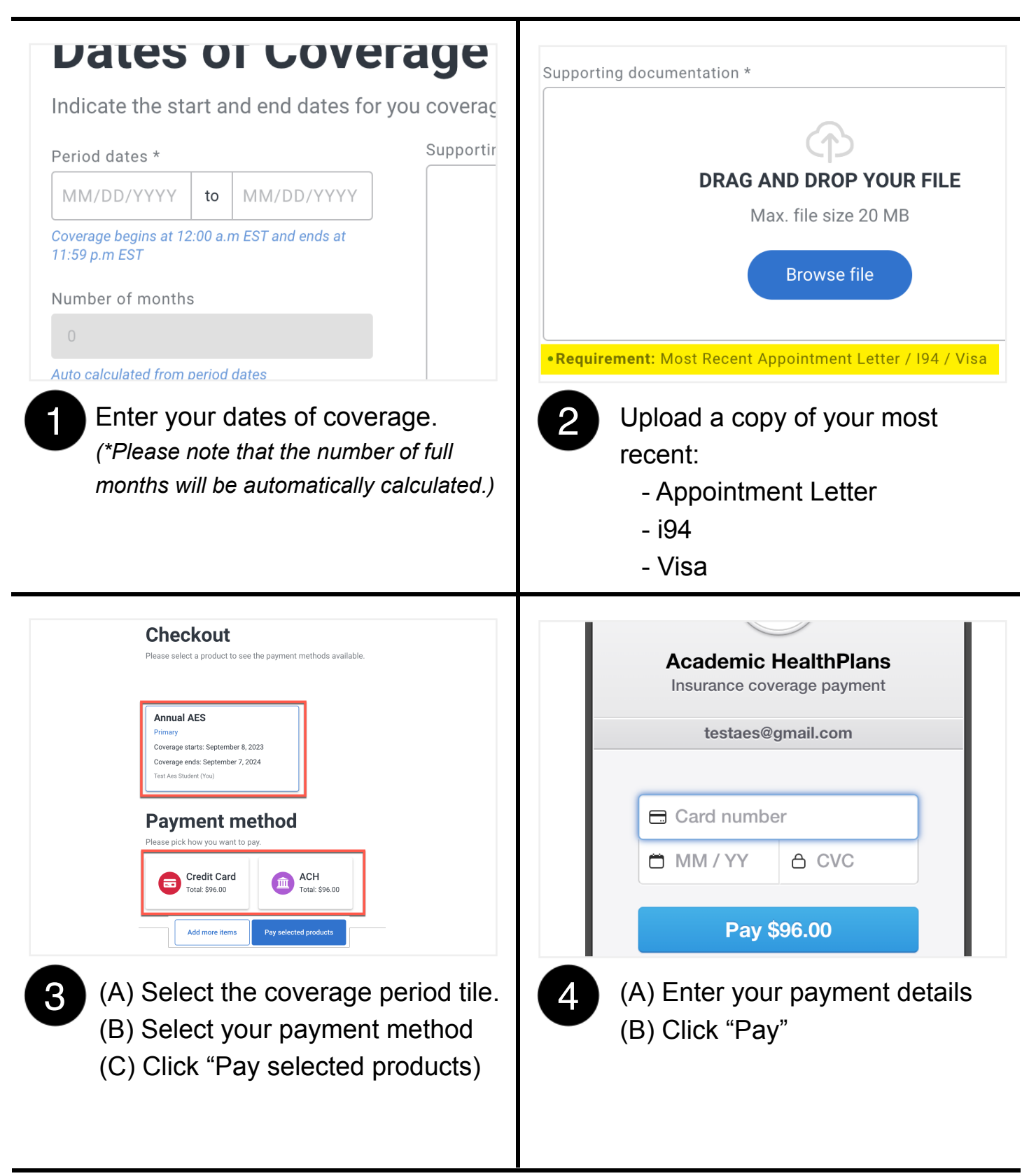